## SZCZEGÓŁOWA INSTRUKCJA ZAŁOŻENIA DZIENNIKA VULCAN

## Założenie konta na telefonie komórkowym:

1) Z telefonu komórkowego wystarczy zeskanować kod QR, kreator VULCAN poprowadzi Rodzica/Ucznia dalej

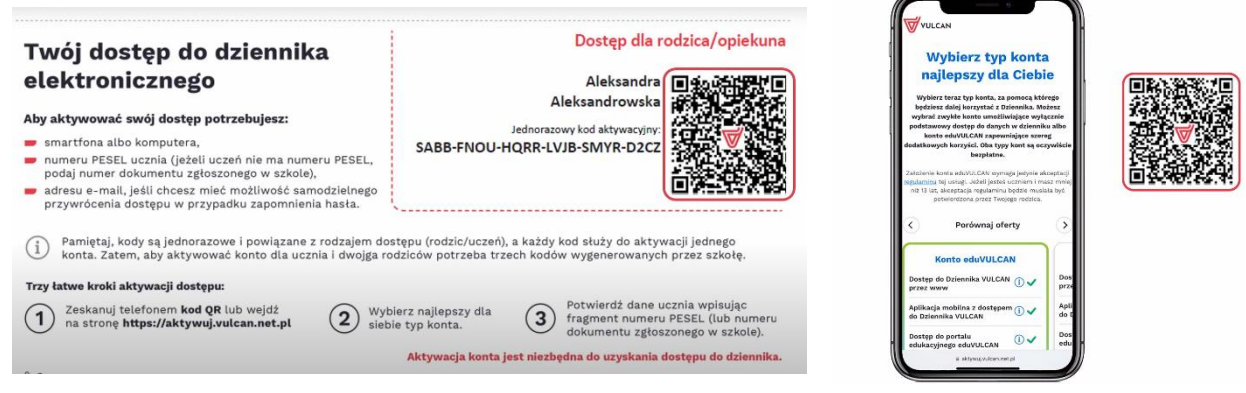

# Założenie konta na komputerze lub laptopie:

Proszę:

 wejść na stronę internetową szkoły: <u>https://zss.czluchow.org.pl/</u> i kliknąć ikonkę dziennika:

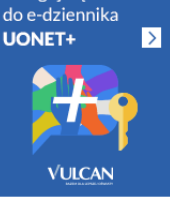

2) wybrać PIERWSZY DOSTĘP (MAM KOD OTRZYMANY ZE SZKOŁY):

|                                                                                                    | NAUCZYCIELE                                                                                                    |
|----------------------------------------------------------------------------------------------------|----------------------------------------------------------------------------------------------------|
| Uruchomiliśmy nową wersję Dziennika. Zmiana ta wiąże się z konie<br>aktualizacji dostępów po stronie rodziców i uczniów.                                                                                | ecznością Pracujesz jako nauczyciel(ka) lub inny pracownik szkoły? Dla Ciebie<br>logowanie nie zmienia się – załoguj się tak, jak dotychczas, korzystając z<br>opcji poniżej. |
| Jeżeli jeszcze nie masz zaktualizowanego konta wybierz opcję "Lo<br>przed zmianą"                                                                                                    | Logowanie                                                                                                    |
| Logowanie przed zmianą                                                                                                    | nauczyciel / pracownik                                                                                                    |
| właściwą dla wybranego przez Ciebie typu konta                                                                                                    |                                                                                                    |
| właściwą dla wybranego przez Ciebie typu konta<br>Logowanie                                                                                                    |                                                                                                    |
| włeściwą dla wybranego przez Ciebie typu konta<br>Logowanie<br>konto edu/VULCAN                                                                                                    |                                                                                                    |
| właścewą dla wydranego przez Celebe typu konta<br>Logowanie<br>konto edu/VULCAN<br>Logowanie<br>zwykle konto szkolne                                                                                    |                                                                                                    |
| wistową dla wytranego przez Celebe typu konta<br>Logowanie<br>konto edu/VUCAN<br>Logowanie<br>zwykle konto szkolne                                                                                      | 12 0000                                                                                                    |
| włeśczwą dla wybranego przez Ciebie typu koma<br>Logowanie<br>konto edu/VULCAN<br>Logowanie<br>zwykle konto szkolne<br>Mesz kod etzymany w szkole? Aby utworzyć swoje konto wybier<br>"Pienwszy dostęp" | rz opcję                                                                                                    |

3) wybierać rodzaj konta, najkorzystniejsze będzie konto eduVulcan (szczegóły dotyczące kont znajdują się na stronie VULCAN)

|                                                                              | Konto eduVULCAN | Zwykłe konto |
|------------------------------------------------------------------------------|-----------------|--------------|
| Dostęp do Dziennika VULCAN przez www 🕕                                       | ~               | ~            |
| Aplikacja mobilna z dostępem do Dziennika VULCAN ()                          | ~               | ×            |
| Dostęp do portalu edukacyjnego eduVULCAN 🕕                                   | ~               | ×            |
| Kalendarz wszystkich (także pozaszkolnych) aktywności edukacyjnych ucznia () | ~               | ×            |
| Jeden, krótki adres logowania do wszystkich szkół<br>(eduVULCAN.pl) ①        | ~               | ×            |
| Wygodny login, możliwy do zmiany przez użytkownika (np.<br>adres e-mail) (j) | ~               | ×            |
| Jedno konto rodzica dla wszystkich dzieci 🕕                                  | ~               | ×            |
|                                                                              | wybieram        | 🔿 wybieram   |

4) należy wybrać UTWÓRZ KONTO (w tym miejscu można zdecydować czy chce się logować adresem e-mail czy loginem)

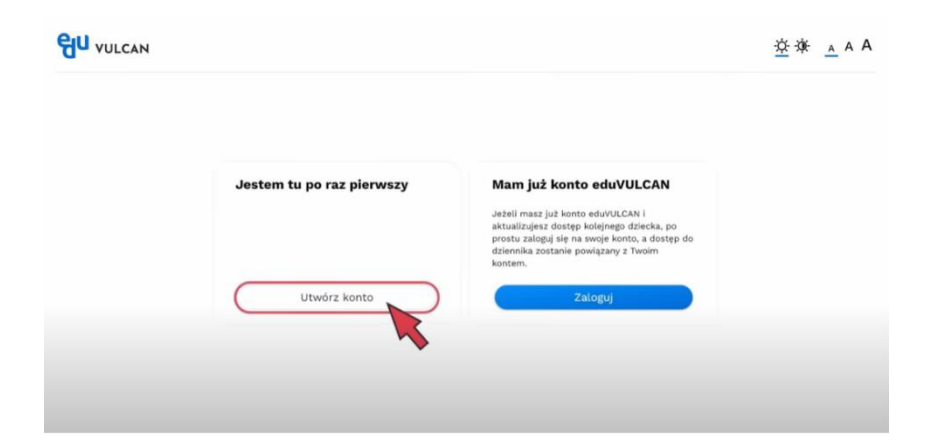

5) Podczas tworzenia konta potrzebny będzie kod otrzymany ze szkoły:

| Twoj dostęp do dzienni                                                                                                    | ka                                           |                                         | Dos                                  | stęp dia ro                                                                                                   | Juzica/opi                                                                                                    | ekund                                                                                                    |                                                                     |          |
|----------------------------------------------------------------------------------------------------|----------------------------------------------|-----------------------------------------|--------------------------------------|----------------------------------------------------------------------------------------------------|----------------------------------------------------------------------------------------------------|----------------------------------------------------------------------------------------------------|---------------------------------------------------------------------|----------|
| elektronicznego                                                                                                    |                                              |                                         | Al                                   | eksandra                                                                                                    | <b>8</b> 223                                                                                                    |                                                                                                    |                                                                     |          |
| Aby aktowować cwói dostop potrzebujączy                                                                                                    |                                              |                                         | Aleksan                              | ndrowska                                                                                                    | 時期に                                                                                                    |                                                                                                    |                                                                     |          |
| Aby aktywować swoj dostęp potrzebujesz:                                                                                                    |                                              |                                         | Jednorazowy kod a                    | aktywacyiny:                                                                                                  |                                                                                                    | 5.6                                                                                                    |                                                                     |          |
| <ul> <li>smartiona atbo komputera,</li> <li>numeru PESEL ucznia (jeżeli uczeń nie ma nu</li> </ul>                                                                                                    | meru PESEL,                                  | SABB-FNOU-H                             | IQRR-LVJB-SM                         | IYR-D2CZ                                                                                                    |                                                                                                    | 8.2A                                                                                                    |                                                                     |          |
| podaj numer dokumentu zgłoszonego w szkol                                                                                                    | le),                                         |                                         |                                      |                                                                                                    | 向建筑                                                                                                    | 82)<br>-                                                                                                    |                                                                     |          |
| <ul> <li>adresu e-mail, jesti chcesz mieć możtiwość sa<br/>przywrócenia dostępu w przypadku zapomnie</li> </ul>                                                                                                    | ania hasła.                                  |                                         |                                      |                                                                                                    |                                                                                                    |                                                                                                    |                                                                     |          |
| <ul> <li>Pamiętaj, kody są jednorazowe i powiązane<br/>konta. Zatem, aby aktywować konto dla ud</li> </ul>                                                                                                    | e z rodzajem dostęp<br>cznia i dwojga rodzie | ou (rodzic/uczeń),<br>ców potrzeba trze | , a każdy kod słu:<br>ech kodów wyge | ży do aktyw<br>nerowanych                                                                                     | acji jednego<br>przez szkołę                                                                                                   |                                                                                                    |                                                                     |          |
| Trzy łatwe kroki aktywacji dostępu:                                                                                                    |                                              |                                         |                                      |                                                                                                    |                                                                                                    |                                                                                                    |                                                                     |          |
| Zeskanuj telefonem kod QR lub wejdź                                                                                                    | (2) Wybierz                                  | najlepszy dla                           | (3) Potwie                           | erdź dane ud<br>ent numeru                                                                                    | znia wpisują<br>PESEL (lub n                                                                                                   | c<br>umeru                                                                                                    |                                                                     |          |
| ha stronę nttps://aktywuj.vuican.net.pi                                                                                                    | Siebie ty                                    | yp konta.                               | dokum                                | nentu zgłosz                                                                                                  | onego w szko                                                                                                    | ole).                                                                                                    |                                                                     |          |
|                                                                                                    | A                                            | ktywacja konta je                       | est niezbędna do                     | uzyskania d                                                                                                   | ostępu do dzi                                                                                                    | ennika.                                                                                                    |                                                                     |          |
|                                                                                                    |                                              |                                         |                                      |                                                                                                    |                                                                                                    |                                                                                                    |                                                                     |          |
|                                                                                                    |                                              |                                         |                                      |                                                                                                    |                                                                                                    |                                                                                                    |                                                                     |          |
| odawanie dostępu do                                                                                                    |                                              |                                         | ſ                                    | Dodav                                                                                                    | vanie c                                                                                                    | lostępu                                                                                                    | ı do                                                                |          |
| oodawanie dostępu do<br>Dziennika VULCAN                                                                                                    |                                              |                                         | ſ                                    | Dodav<br>Dzien                                                                                                | vanie c<br>nika VL                                                                                                    | lostępu<br>JLCAN                                                                                                    | ı do                                                                |          |
| Dodawanie dostępu do<br>Dziennika VULCAN<br>vy dodać do Twojego konta edu/VULCAN dostęp do informacji z<br>iennika szkolnego, ubyj kodu otrzymanego od szkoły i podaj<br>agment numeru PESEL ucznia.                                     |                                              |                                         |                                      | Dodav<br>Dzieni<br>Aby dodać di<br>dziennika szl<br>fragment nu                                               | vanie c<br>nika VU<br>o Twojego kont<br>kolnego, użyj ka<br>meru PESEL uc                                                      | lostępu<br>JLCAN<br>a eduVULCAN d<br>odu otrzymaneg<br>znia.                                                         | J do<br>dostęp do informac<br>go od szkoły i podą                   | i z      |
| Dodawanie dostępu do<br>Dziennika VULCAN<br>y dodać do Twojego konta eduVULCAN dostęp do informacji z<br>ienika szkolego, udyk dodu otrzymanego od szkoły i podaj<br>agment numeru PESEL ucznia.                                         |                                              |                                         |                                      | Dodav<br>Dzien<br>Aby dodać d<br>dziennika szl<br>fragment nur                                                | vanie c<br>nika VL<br>o Twojego kont<br>solnego, użyj kr<br>neru PESEL uc                                                      | lostępu<br>JLCAN<br>a eduVULCAN d<br>du otrzymaneg<br>znia.                                                          | J do<br>dostęp do informac<br>go od szkoły i podą                   | i z      |
| Dodawanie dostępu do<br>Dziennika VULCAN<br>oy dodać do Twojego konta eduVULCAN dostęp do informacji z<br>ienika szkolego, użyk dodu otrzymanego od szkoły i podaj<br>agment numeru PESEL ucznia.                                        |                                              |                                         | ſ                                    | Dodav<br>Dzieni<br>Aby dodać d<br>dziennika szl<br>fragment nu<br>Jednorazowy                                 | vanie c<br>nika VU<br>o Twojego kont<br>oolnego, użyj ko<br>meru PESEL uc<br>w kod dostępu:                                    | lostępu<br>JLCAN<br>a eduVULCAN d<br>odu otrzymaneg<br>znia.                                                         | <b>J do</b><br>dostęp do informac<br>go od szkoły i podą            | i z      |
| Dodawanie dostępu do<br>Dziennika VULCAN<br>sy dodać do Twojego konta eduVULCAN dostęp do informacji z<br>ienika szkolego, użyk dodu otrzymanego od szkoły i podaj<br>agment numeru PESEL ucznia.                                        |                                              |                                         |                                      | Dodav<br>Dzieni<br>Aby dodać di<br>dziennika szl<br>fragment nu<br>Jednorazowy<br>KAFB-VPNI                   | vanie c<br>nika VU<br>o Twojego kont<br>olnego, użyj kr<br>neru PESEL uc<br>r kod dostępu:<br>E-ZDAF-JHWN-                     | lostępu<br>JLCAN<br>a eduVULCAN d<br>ddu otrzymaneg<br>znia.<br>*<br>URTO-ZDNG                                       | J do<br>dostęp do informac<br>go od szkoły i podą                   | i z      |
| Dodawanie dostępu do<br>Dziennika VULCAN<br>oy dodać do Twojego konta eduVULCAN dostęp do informacji z<br>teinika szkolego, użył kodu otrzymanego od szkoły i podaj<br>agment numeru PESEL ucznia:                                       |                                              |                                         |                                      | Dodav<br>Dzieni<br>Aby dodać di<br>dziennika szi<br>fragment nur<br>Jednorazowy<br>KAFB-VPNI<br>4 ostatnie cy | vanie c<br>nika VU<br>o Twojego kont<br>oolnego, użyj ki<br>meru PESEL uc<br>kod dostępu:<br>E-ZDAF-JHWN-<br>fry PESEL uczr    | lostępu<br>JLCAN<br>a eduVULCAN d<br>du otrzymaneg<br>znia.<br>*<br>URTO-ZDNG                                        | J do<br>dostęp do informac<br>go od szkoły i podą                   | i z      |
| Oodawanie dostępu do<br>Dziennika VULCAN<br>oy dodać do Twojego konta eduVULCAN dostęp do informacji z<br>ienika szkologo, użyj kodu otrzymanego od szkoły i podaj<br>agment numeru PESEL ucznia:                                        |                                              |                                         |                                      | Dodav<br>Dzien<br>Aby dodać di<br>dziennika sz<br>fragment nur<br>Jednorazowy<br>KAFB-VPNI<br>4 ostatnie cy   | Vanie C<br>nika VL<br>o Twojego kont<br>olnego, użyj kr<br>meru PESEL ucz<br>kod dostępu:<br>ZDAF-JHWN-<br>fry PESEL uczr      | lostępu<br>JLCAN<br>a eduVULCAN d<br>du otrzymaneg<br>znia.<br>*<br>URTO-ZDNG<br>ila: *                              | J do<br>dostęp do informac<br>go od szkoty i podą<br>8 8 6          | i z<br>6 |
| Oodawanie dostępu do<br>Dziennika VULCAN         Oydaże do Twojego konta edu/VULCAN dostęp do Informacji z<br>iennika szkolonego, użyj kodu otrzymanego od szkoły i podaj<br>gment numeru PESEL ucznia:         dnorazowy kod dostępu: * |                                              |                                         |                                      | Dodav<br>Dzien<br>Aby dodać d<br>dziennika szi<br>fragment nur<br>Sednorazowy<br>KAFB-VPNI<br>4 ostatnie cy   | vanie c<br>nika VL<br>7 Wojego kont<br>okolego, użył kolego<br>kod dostępu:<br>5-2DAF-JHWN-<br>fry PESEL uczr                  | lostępu<br>JLCAN<br>a edu/ULCAN d<br>u otrzymaneg<br>znia.<br>*<br>urto-zDNG<br>ila: *                               | tostęp do informac<br>go od szkoły i poda<br>8 8 6<br>ka VULCAN     | i z<br>6 |
| Dodawanie dostępu do<br>Dziennika VULCAN<br>o dodać do Tvojego konta eduVULCAN dostęp do informacji z<br>iennika szkolnego, utyl kodu otrzymanego od szkoły i podaj<br>agment numeru PESEL ucznia:<br>dnorazowy kod dostępu: *<br>       |                                              |                                         |                                      | Dodav<br>Dzien<br>Aby dodać d<br>dziennika szi<br>fragment nur<br>Jednorazowy<br>KAFB-VPNI<br>4 ostatnie cy   | vanie c<br>nika VU<br>b Twojęć woł<br>kolonego, uży<br>kod dostępu<br>-zDAF-JHWN-<br>fry PESEL uczr<br>fry PESEL uczr          | lostępu<br>JLCAN<br>a eduVULCAN d<br>uvrtymaneg<br>znia.<br>*<br>uurto-zDNG<br>ila: *<br>do Dziennik<br>edaj później | J do<br>dostęp do informac<br>go od szkoły i podą<br>8 8 6<br>8 8 6 | 6<br>0   |
| Dodawanie dostępu do<br>Dziennika VULCAN<br>o dodać do Twojego konta edu/VULCAN dostęp do informacji z<br>remnika szkonego, użyj kodu otrzymanego od szkoły i podaj<br>agment numeru PESEL ucznia:<br>tdnorazowy kod dostępu: *<br>      |                                              |                                         |                                      | Dodav<br>Dzien<br>Aby dodać d<br>dziennika szi<br>fragment nu<br>KAFB-VPNI<br>4 ostatnie cy                   | vanie c<br>nika VL<br>1 Twojego kont<br>okolego, użyj k<br>kod dostępu:<br>- zDAF-JHWN-<br>fry PESEL uczr<br>odaj dostęp<br>Do | lostępu<br>JLCAN<br>a edu/ULCAN du<br>utrzymaneg<br>znia.<br>uRTO-ZDNG<br>ila: *<br>do Dziennik                      | Jostep do informaç<br>go od szkoły i poda<br>8 8 6<br>Ra VULCAN     |          |

### Po utworzeniu konta nowy dziennik eduVULCAN prezentuje się następująco:

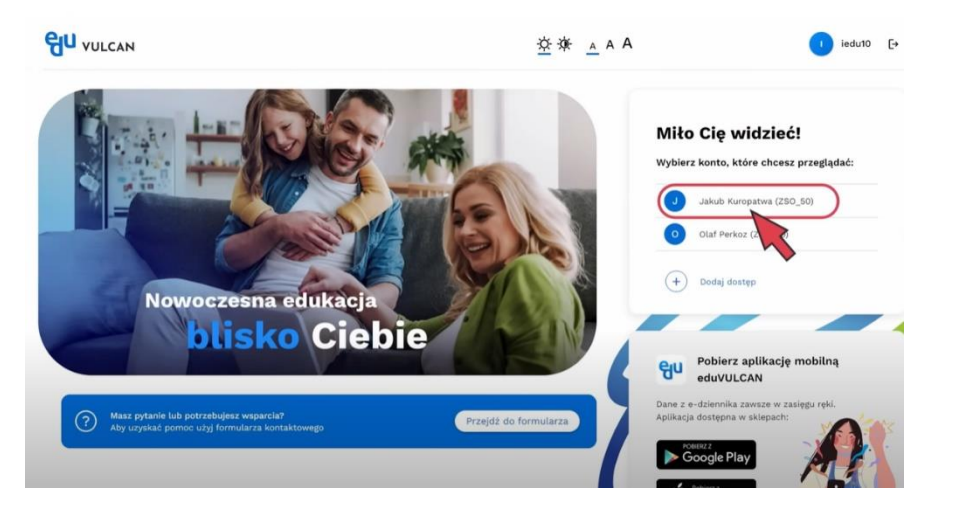

### Od momentu założenia dziennika należy logować się przez LOGOWANIE KONTO EDUVULCAN

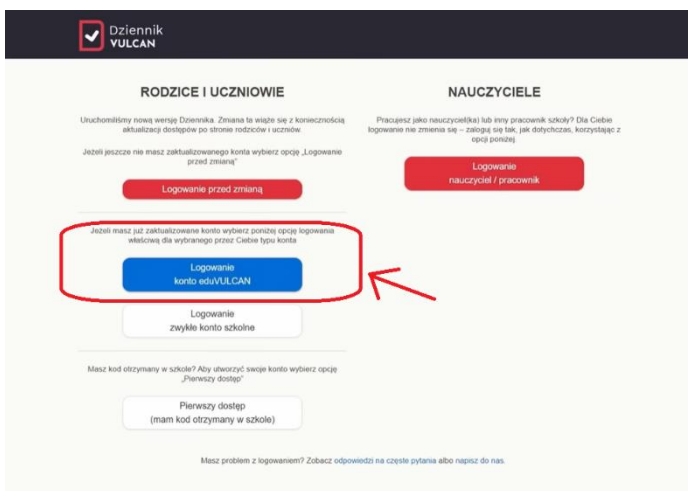

#### W razie problemów prosimy kontaktować się z VULCANEM:

| Filmiki dotyczące dziennika eduVULCAN:                                          |
|---------------------------------------------------------------------------------|
| Aktualizacja konta Rodzica https://youtu.be/x6ZWQJ-7WwU                         |
| Aktualizacja konta Ucznia poniżej 13<br>lat <u>https://youtu.be/ccvzbapr59E</u> |
| Aktualizacja konta Ucznia powyżej 13<br>lat <u>https://youtu.be/no79pf8x8Tg</u> |
| Aktualizacja konta w aplikacji<br>mobilnej <u>https://youtu.be/72KTNEidjBM</u>  |
| Konto zwykłe: https://dziennik.vulcan.edu.pl/kzw/                               |
| eduVULCAN: https://dziennik.vulcan.edu.pl/kev/                                  |

#### Gdzie skierować Ucznia lub Rodzica w razie pytań?

Aby wesprzeć Rodziców i Uczniów w procesie aktualizacji kont, przygotowaliśmy dodatkowe informacje:

- dla Uczniów i Rodziców przed aktualizacją kont: <u>https//dziennik.vulcan.edu.pl/akz</u>
- dla Uczniów i Rodziców, którzy wybrali konto zwykłe: <u>https//dziennik.vulcan.edu.pl/kzw</u>
- dla Uczniów i Rodziców, którzy wybrali konto eduVULCAN:

https//dziennik.vulcan.edu.pl/kev

W sytuacjach trudnych i niejasnych, wymagających udziału szkoły pozostajemy do Państwa dyspozycji.